**Opinioni Studenti 2018-2019** 

Percorso guidato per la rilevazione in aula delle Opinioni Studenti (OPIS) con codici da indicare agli studenti

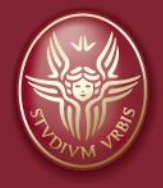

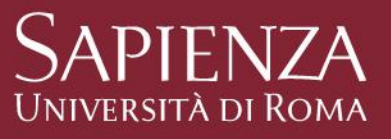

## La novità del 2018/2019: Il codice OPIS specifico per ogni insegnamento

- Per rendere più breve ed efficiente per gli studenti la rilevazione delle OPIS in aula, si è proceduto a generare un codice di accesso specifico per ogni insegnamento da valutare
- I docenti comunicheranno in aula il codice specifico del proprio insegnamento
- Gli studenti, immettendo il codice, saranno indirizzati ad un unico questionario, anziché ad un successivo menù. Ciò dovrebbe rendere la procedura più veloce ed efficiente
- Nelle slide che seguono viene illustrata ai docenti la modalità per individuare i codici OPIS per gli insegnamenti a loro carico, in pochi e brevi passaggi
- Il vademecum da proiettare agli studenti per guidarli nell'accesso alla compilazione OPIS in aula è invece rintracciabile a questo <u>link</u>.

#### Log in su INFOSTUD $\rightarrow$ Didattica 2.0

Accedere ad INFOSTUD come Docente

| I |                                                          | Richiesta di Assistenza Tecnica |
|---|----------------------------------------------------------|---------------------------------|
| ſ | Matricola<br>Password<br>accedi                          |                                 |
| T | Password e/o Matricola dimenticati?<br>Clicca <u>qui</u> | Registrazione                   |

Selezionare fra le opzioni in basso a sinistra "GESTIONE LAUREE 2.0", e quindi "<u>Vai a</u> <u>Didattica 2.0</u>"

| Didattica   | 2.0                  |                    |                         |                    |                  |   |
|-------------|----------------------|--------------------|-------------------------|--------------------|------------------|---|
|             | NE (827521)          |                    |                         |                    |                  |   |
| Selezionare | il link qui sotto po | er accedere al sis | tema Gestione La        | auree su Didattica | a 2.0            |   |
|             |                      |                    |                         | <u>Vai a I</u>     | Didattica 2.0    | k |
|             |                      |                    |                         |                    |                  |   |
|             |                      |                    |                         |                    |                  |   |
|             |                      |                    |                         |                    |                  |   |
|             |                      |                    |                         |                    |                  |   |
|             |                      |                    |                         |                    |                  |   |
|             |                      |                    |                         |                    |                  |   |
|             |                      |                    |                         |                    |                  |   |
|             |                      |                    |                         |                    |                  |   |
|             |                      |                    |                         |                    |                  |   |
|             |                      |                    |                         |                    |                  |   |
|             |                      |                    |                         |                    |                  |   |
| DATI UTENTE | GESTIONE LAUREE 2.0  | INCARICHI DOCENTE  | REPORTISTICA<br>DOCENTE | VERBALIZZAZIONE    | VISUALIZZA ESAMI |   |

### Codici OPIS per ogni insegnamento

• Nella pagina Didattica 2.0, dopo aver selezionato "Codici OPIS" nella colonna sinistra compare l'elenco dei corsi in carico al docente

| ≡             | INFOS<br>SAPIEN | TUD<br>NZA       |                                                       |                                                |                     | Didattica 2.0                                                  |                                                    |                               | ి            | •         |
|---------------|-----------------|------------------|-------------------------------------------------------|------------------------------------------------|---------------------|----------------------------------------------------------------|----------------------------------------------------|-------------------------------|--------------|-----------|
| <b>↑</b> HOME |                 | Opinione Student | i                                                     |                                                |                     |                                                                |                                                    |                               |              |           |
|               |                 | Codice Fiscale   |                                                       |                                                |                     |                                                                |                                                    |                               |              | ∧ RICERCA |
| TESI DI LAI   | UREA            |                  | Ordina Incompany                                      | Decemientine la compaña                        |                     | Orma Di Okuli                                                  | Madula                                             |                               | -            |           |
| Doma          | ande            | AGGIORNA DA      | TI Codice Insegnamento                                | Denominazione insegnamento                     |                     |                                                                | Modulo                                             |                               |              |           |
|               |                 | Codice OPIS De   | ttagli Insegnamento                                   |                                                | Corso di S          | Studi                                                          |                                                    | Modulo                        | CFU/Ore aula | Semestre  |
| OPIS          | (               | CDGHJ5YH         | 1031172 - IGIENE, MEDICINA<br>MEDICINA DI COMUNITA' E | DEL LAVORO, SANITA' PUBBLICA<br>DEL TERRITORIO | MEDICIN             | A E CHIRURGIA                                                  |                                                    | MEDICINA LEGALE E<br>BIOETICA | 1/8          | 1         |
| Codic         | i OPIS          | 62U0RY8G         | 1035024 - DIRITTO SANITAR<br>MANAGEMENT SANITARIO     | RIO, DEONTOLOGIA E BIOETICA,<br>ED OSTETRICO   | OSTETRI<br>POLICLIN | CIA (ABILITANTE ALLA PROFESSIONE SANITARIA E<br>IICO UMBERTO I | DI OSTETRICA/O) - CORSO DI LAUREA A - ROMA AZIENDA | MEDICINA LEGALE               | 1/12         | 2         |
|               |                 | KOHSYEUM         | 1035024 - DIRITTO SANITAR<br>MANAGEMENT SANITARIO     | RIO, DEONTOLOGIA E BIOETICA,<br>ED OSTETRICO   | OSTETRI<br>POLICLIN | CIA (ABILITANTE ALLA PROFESSIONE SANITARIA E<br>IICO UMBERTO I | DI OSTETRICA/O) - CORSO DI LAUREA A - ROMA AZIENDA | BIOETICA                      | 1/12         | 2         |
|               |                 |                  |                                                       |                                                |                     |                                                                |                                                    |                               |              |           |
|               |                 |                  |                                                       |                                                |                     |                                                                |                                                    |                               |              |           |
|               |                 |                  |                                                       |                                                |                     |                                                                |                                                    |                               |              |           |

• Per ogni insegnamento, nella prima colonna della tabella compare il codice OPIS da mostrare agli studenti per la compilazione in aula

#### Come leggere l'accoppiamento codice $\rightarrow$ insegnamento

 In alcuni casi, esami con la stessa denominazione sono associati a codici OPIS diversi. Ciò accade quando l'insegnamento è erogato per diversi CdS, diversi CFU, mutuazioni, diversi moduli in corsi integrati, ecc. ES:

| = 🛞 Info       | Stud<br>NZA                                                                                                 | Didattica 2.0                                                                                                    |                   | ి            | Ð         |
|----------------|----------------------------------------------------------------------------------------------------|----------------------------------------------------------------------------------------------------|-------------------|--------------|-----------|
| <b>↑</b> HOME  | Opinione Studenti                                                                                           |                                                                                                    |                   |              |           |
|                | Codice Fiscale:                                                                                             |                                                                                                    |                   |              | ∧ RICERCA |
| TESI DI LAUREA |                                                                                                    |                                                                                                    |                   |              |           |
| Domande        | AGGIORNA DATI Codice Insegnamento Denominazione Insegnamento                                                | Corso Di Studi Modulo                                                                                                    | $\frown$          | •            |           |
|                | Codice OPIS Dettagli Insegnamento                                                                           | Corso di Studi                                                                                                    | Modulo            | CFU/Ore aula | Semestre  |
| OPIS           | CDGHJ5YH 1031172 - IGIENE, MEDICINA DEL LAVORO, SANITA' PUBBLICA,<br>MEDICINA DI COMUNITA' E DEL TERRITORIO | MEDICINA E CHIRURGIA                                                                                                    | MEDICINA LEGALE E | 1/8          | 1         |
| Codici OPIS    | 62U0RY8G 1035024 - DIRITTO SANITARIO, DEONTOLOGIA E BIOETICA,<br>MANAGEMENT SANITARIO ED OSTETRICO          | OSTETRICIA (ABILITANTE ALLA PROFESSIONE SANITARIA DI OSTETRICA/O) - CORSO DI LAUREA A - ROMA AZIENDA<br>POLICLINICO UMBERTO I | MEDICINA LEGALE   | 1/12         | 2         |
|                | KOHSYEUM 1035024 - DIRITTO SANITARIO, DEONTOLOGIA E BIOETICA,<br>MANAGEMENT SANITARIO ED OSTETRICO          | OSTETRICIA (ABILITANTE ALLA PROFESSIONE SANITARIA DI OSTETRICA/O) - CORSO DI LAUREA A - ROMA AZIENDA<br>POLICLINICO UMBERTO I | BIOETICA          | 1/12         | 2         |
|                |                                                                                                    |                                                                                                    |                   | 1            |           |

- Nella schermata esemplificativa è evidenziato un esame con medesima denominazione, ma associato a due codice OPIS diversi
- Ciò accade in questo caso perché l'insegnamento è erogato per due differenti moduli
- In questi casi, il docente proporrà agli studenti dei diversi moduli (o CdS, o canali, o curriculum, ecc.) il codice opportuno

#### Ulteriori informazioni

• Ulteriori dettagli sull'insegnamento sono accessibili clickando "i".

|                | STUD<br>NZA                                                                                               | Didattica 2.0                                                                                                    |                               | 은 11         | 6224 🔁    |
|----------------|----------------------------------------------------------------------------------------------------|----------------------------------------------------------------------------------------------------|-------------------------------|--------------|-----------|
| <b>HOME</b>    | Opinione Studenti                                                                                         |                                                                                                    |                               |              |           |
|                | Codice Fiscale: ZMASMN58L54G482W                                                                          |                                                                                                    |                               |              | ∧ RICERCA |
| TESI DI LAUREA |                                                                                                    |                                                                                                    |                               |              |           |
| Domande        | AGGIORNA DATI Codice Insegnamento Denominazione Insegnamento                                              | Corso Di Studi Modulo                                                                                                    |                               | 8            |           |
|                | Codice OPIS Dettagli Insegnamento                                                                         | Corso di Studi                                                                                                    | Modulo                        | CFU/Ore aula | Semestre  |
| OPIS           | CDGHJ5YH 1031172 - IGIENE,MEDICINA DEL LAVORO,SANITA' PUBBLICA,<br>MEDICINA DI COMUNITA' E DEL TERRITORIO | MEDICINA E CHIRURGIA                                                                                                    | MEDICINA LEGALE E<br>BIOETICA | 1/8          | 1         |
| Codici OPIS    | 62U0RY8G 1035024 - DIRITTO SANITARIO, DEONTOLOGIA E BIOETICA,<br>MANAGEMENT SANITARIO ED OSTETRICO        | OSTETRICIA (ABILITANTE ALLA PROFESSIONE SANITARIA DI OSTETRICA/O) - CORSO DI LAUREA A - ROMA AZIENDA POLICLINICO UMBERTO I | MEDICINA LEGALE               | 1/12         | 2         |
|                | KOHSYEUM (1035024 - DIRITTO SANITARIO, DEONTOLOGIA E BIOETICA,<br>MANAGEMENT SANITARIO ED OSTETRICO       | OSTETRICIA (ABILITANTE ALLA PROFESSIONE SANITARIA DI OSTETRICA/O) - CORSO DI LAUREA A - ROMA AZIENDA POLICLINICO UMBERTO I | BIOETICA                      | 1/12         | 2         |
|                |                                                                                                    |                                                                                                    |                               |              |           |

|                | STUD Didattica 2.0                                                                                                    | ి    | € |
|----------------|----------------------------------------------------------------------------------------------------|------|---|
| A HOME         | Opinione Studenti                                                                                                    |      |   |
|                | Dettaglio Insegnamento                                                                                                    |      |   |
| TESI DI LAUREA | 1035024 - DIRITTO SANITARIO, DEONTOLOGIA E BIOETICA, MANAGEMENT SANITARIO ED OSTETRICO                                                     |      | - |
| Domande        |                                                                                                    |      | 8 |
|                | Token: KOHSYEUM                                                                                                    |      |   |
| OPIS           | Modulo: BIOETICA     Canale: NESSUNA CANALIZZAZIONE                                                                                        |      |   |
| -              | Ore Aula: 12, Crediti: 1                                                                                                    |      |   |
| Codici OPIS    | Codocenza: NO     Anno: 3 Semestre 2                                                                                                    |      |   |
|                | Corso di studi: OSTETRICIA (ABILITANTE ALLA PROFESSIONE SANITARIA DI OSTETRICA/O) - CORSO DI LAUREA A - ROMA AZIENDA POLICLINICO UMBERTO I |      |   |
|                | Codice Corso di studi: 29979     Curriculum: CURRICULUM UNICO                                                                              |      |   |
|                | Indirizzo: ORIENTAMENTO UNICO                                                                                                    |      |   |
|                | • CUIN: 201845434                                                                                                    |      |   |
|                |                                                                                                    | CHIU | ы |
|                |                                                                                                    |      |   |

#### Assistenza e segnalazione errori

 In caso si riscontrassero difficoltà o malfunzionamenti della sezione Didattica 2.0, nella homepage della sezione sono segnalati i recapiti e contatti di riferimento

| = 💓 Info       | Stud<br>NZA Didattica 2.0                                                                                                    |  |  |  |
|----------------|----------------------------------------------------------------------------------------------------|--|--|--|
| ✿ HOME         | Home                                                                                                    |  |  |  |
|                | Benvenuto                                                                                                    |  |  |  |
| TESI DI LAUREA | Notizie                                                                                                    |  |  |  |
| Domande        | Richieste assistenza                                                                                                    |  |  |  |
|                | Potete richiedere assistenza tecnica unicamente                                                                                      |  |  |  |
| OPIS           | <ul> <li>utilizzando la <u>Piattaforma di ticketing per assistenza</u></li> <li>scrivendo una mail a infostud@uniroma1.it</li> </ul> |  |  |  |
| Codici OPIS    | • telefonando allo 0649912995 (22995)                                                                                                |  |  |  |

- Per errori nel carico didattico (CFU incongruenti, dati errati sul CdS di erogazione, ecc.) il docente potrà contattare il Manager Didattico di Facoltà per eventuali correzioni su GOMP.
- In ogni caso, anche in presenza di errori nelle informazioni legate all'insegnamento, si potrà comunque procedere con la rilevazione delle Opinioni Studenti in aula.

#### In aula

- Una volta raggiunti i 2/3 di erogazione dell'insegnamento, e muniti del codice OPIS dell'insegnamento per cui si intende proporre la valutazione, si prega di proiettare agli studenti in aula il vademecum che li guida nell'accesso al questionario on line: link accesso guidato
- Gli studenti compilano le valutazioni OPIS online tramite i loro dispositivi mobili, usando o la rete dei loro gestori telefonici, o quella Sapienza
- Nel caso nel giorno dedicato alla rilevazione in aula non si raccolgano un numero adeguato di valutazioni da parte degli studenti sarà opportuno prevedere una seconda occasione di valutazione, sempre in aula, da svolgersi con le medesime modalità

# **GRAZIE DELLA COLLABORAZIONE**